#### STEPS TO FOLLOW TO VERIFY A STUDENT IS ELIGIBLE TO WORK USING PEOPLESOFT

#### STEP ONE

ACCESS STUDENT TIME ENTRY BY DEPARTMENT:

PEOPLESOFT NAVIGATON: WESLEYAN MENU>STUDENT PAYROLL> STUDENT TIME ENTRY BY (DEPT)

ENTER DEPT NUMBER AND CLICK ON SEARCH

| Favorites 🗸 | Main Menu 🔫 | > | Wesleyan menu 🔫 > | > | Student Payroll 🗸 🚿 Student Time Entry (by Dept) |  |
|-------------|-------------|---|-------------------|---|--------------------------------------------------|--|
|             |             |   |                   |   |                                                  |  |
|             |             |   |                   |   |                                                  |  |

### Student Time Entry (by Dept)

Enter any information you have and click Search. Leave fields blank for a list of all values.

| Find an Existing Value                           |  |
|--------------------------------------------------|--|
| Search Criteria                                  |  |
|                                                  |  |
| Department begins with 🔻 📔                       |  |
| Description begins with 🔻                        |  |
| Case Sensitive                                   |  |
|                                                  |  |
|                                                  |  |
| Search Clear Basic Search 🖾 Save Search Criteria |  |
|                                                  |  |

## STEP TWO

ENTER YOUR 4 DIGIT DEPARTMENT NUMBER WHICH WILL SHOW YOU THE LIST OF CURRENT STUDENTS

SELECT THE PLUS SIGN IN TO ADD A NEW ROW TO ADD THE DATA FOR THE STUDENT AS LISTED BELOW:

|                                                                                      |                                      | main men                                                                | <b>•</b>               | > W                                        | resleyan                         | menu 👻 > | Student F | Payroll - Student Time                                                                           | e Entry (by Dept)                                                         |                                                              |                                       |                                                                 |                                        |                            |                                               |     |
|--------------------------------------------------------------------------------------|--------------------------------------|-------------------------------------------------------------------------|------------------------|--------------------------------------------|----------------------------------|----------|-----------|--------------------------------------------------------------------------------------------------|---------------------------------------------------------------------------|--------------------------------------------------------------|---------------------------------------|-----------------------------------------------------------------|----------------------------------------|----------------------------|-----------------------------------------------|-----|
|                                                                                      |                                      |                                                                         |                        |                                            |                                  |          |           |                                                                                                  |                                                                           |                                                              |                                       |                                                                 |                                        |                            |                                               |     |
|                                                                                      |                                      |                                                                         |                        |                                            |                                  |          |           |                                                                                                  |                                                                           |                                                              |                                       |                                                                 |                                        |                            |                                               |     |
| lent Time                                                                            | e En                                 | try                                                                     |                        |                                            |                                  |          |           |                                                                                                  |                                                                           |                                                              |                                       |                                                                 |                                        |                            |                                               |     |
|                                                                                      |                                      |                                                                         |                        |                                            |                                  |          |           | V                                                                                                | /eslevan                                                                  |                                                              |                                       |                                                                 |                                        |                            |                                               |     |
|                                                                                      |                                      |                                                                         |                        |                                            |                                  |          |           | Stude                                                                                            | nt Time Entry                                                             |                                                              |                                       |                                                                 |                                        |                            |                                               |     |
|                                                                                      |                                      |                                                                         |                        |                                            |                                  |          |           |                                                                                                  |                                                                           |                                                              |                                       |                                                                 |                                        |                            |                                               |     |
| 1                                                                                    | Set                                  | ID: WSL                                                                 | YN                     |                                            |                                  |          |           |                                                                                                  |                                                                           |                                                              |                                       |                                                                 |                                        |                            |                                               |     |
|                                                                                      |                                      |                                                                         |                        |                                            |                                  |          |           |                                                                                                  |                                                                           |                                                              |                                       |                                                                 |                                        |                            |                                               |     |
| student                                                                              | Tim                                  | e                                                                       |                        |                                            |                                  |          |           |                                                                                                  |                                                                           |                                                              |                                       |                                                                 |                                        |                            |                                               |     |
| Student<br>Departme                                                                  | Tim<br>ent:                          | e                                                                       | 1114                   |                                            | Writing                          | Programs |           |                                                                                                  |                                                                           |                                                              |                                       |                                                                 |                                        |                            |                                               |     |
| Student<br>Departmo<br>Pay Perio                                                     | Tim<br>ent:<br>od E                  | e<br>ind Date:                                                          | 1114<br>09/01          | /2019                                      | Writing                          | Programs |           |                                                                                                  |                                                                           |                                                              |                                       |                                                                 |                                        |                            |                                               |     |
| Student<br>Departme<br>Pay Peric<br>Paychecl                                         | Tim<br>ent:<br>od E<br>k Ise         | e<br>ind Date:<br>sue Date:                                             | 1114<br>09/01<br>09/06 | /2019                                      | Writing                          | Programs |           | Position Cross Refe                                                                              | erence                                                                    |                                                              |                                       |                                                                 |                                        |                            |                                               |     |
| Student<br>Departme<br>Pay Peric<br>Paycheck<br>Weekly                               | Tim<br>ent:<br>od E<br>k Ise<br>Tim  | ne<br>End Date:<br>sue Date:                                            | 1114<br>09/01<br>09/06 | /2019<br>6/2019                            | Writing                          | Programs |           | Position Cross Refe                                                                              | erence                                                                    | Person                                                       | alize   Find                          | d   View All   d                                                | a   📰                                  | First ④ 2-5 or             | f9 🕑 L                                        | ast |
| Student<br>Departmo<br>Pay Perio<br>Paycheck<br>Weekly<br>Entry                      | Tim<br>ent:<br>od E<br>k Iss<br>Tim  | ind Date:<br>sue Date:<br>ie                                            | 1114<br>09/01<br>09/06 | /2019<br>5/2019                            | Writing                          | Programs |           | Position Cross Refe                                                                              | erence                                                                    | Person                                                       | alize   Find                          | d   View All   d                                                | ۵۱ 💽                                   | First ④ 2-5 or             | f9 🕑 L                                        | ast |
| Student<br>Departme<br>Pay Perio<br>Paycheck<br>Weekly<br>Entry<br>Position          | Tim<br>ent:<br>od E<br>k Iss<br>Tim  | ie<br>Ind Date:<br>sue Date:<br>ie<br>WesID                             | 1114<br>09/01<br>09/06 | /2019<br>5/2019                            | Writing                          | Group    |           | Position Cross Refe                                                                              | Posn Title                                                                | Person:<br>FRS Acct                                          | alize   Fino<br>HRS x<br>RATE         | d   View All   d                                                | Apprv ID                               | First ④ 2-5 or Messages    | f9 🕑 L                                        | ast |
| Student<br>Departme<br>Pay Perio<br>Paychecl<br>Weekly<br>Entry<br>Position<br>12195 | Tim<br>ent:<br>od E<br>k Iss<br>Tim  | MesiD                                                                   | 1114<br>09/01<br>09/06 | /2019<br>/2019<br>*Rate<br>11.00           | Writing<br>Hours                 | Group    |           | Position Cross Refe<br>Name<br>Lopez, Kathryn                                                    | Posn Title<br>Student Assistant                                           | Person<br>FRS Acct<br>1001114105                             | HRS x<br>RATE<br>0.00                 | d   View All   d<br>User ID<br>EBOZEMAN                         | Apprv ID<br>327625                     | First ④ 2-5 of Messages    | f9 🕑 L<br>                                    | ast |
| Student<br>Departme<br>Pay Perio<br>Paycheck<br>Weekky<br>Entry<br>Position<br>12195 | Tim<br>ent:<br>od E<br>k Is:<br>Tim  | WesID<br>358733                                                         | 1114<br>09/01<br>09/06 | /2019<br>5/2019<br>*Rate<br>11.00<br>11.00 | Writing<br>Hours<br>0.00<br>0.00 | Group    |           | Position Cross Refe<br>Name<br>Lopez, Kathryn<br>Lopez, Olivia                                   | Posn Title<br>Student Assistant<br>Student Assistant                      | Person<br>FRS Acct<br>1001114105<br>1001114105               | HRS x<br>RATE<br>0.00<br>0.00         | d   View All   d<br>User ID<br>EBOZEMAN<br>EBOZEMAN             | Apprv ID<br>327625 Q<br>327625 Q       | First ④ 2-5 of<br>Messages | f 9 🕑 L<br>                                   | ast |
| Departme<br>Pay Perio<br>Paycheol<br>Weekly<br>Entry<br>Position<br>12195<br>12195   | Tim<br>ent:<br>od E<br>:k Is:<br>Tim | e<br>ind Date:<br>sue Date:<br>e<br>WesID<br>358733<br>358734<br>358783 | 1114<br>09/01<br>09/06 | /2019<br>/2019 *Rate 11.00 11.00 11.00     | Writing Hours 0.00 0.00          | Group    |           | Position Cross Refe<br>Name<br>Lopez,Kathryn<br>Lopez,Olivia<br>Poliak,Samuel Lawrence<br>Correa | Posn Title<br>Student Assistant<br>Student Assistant<br>Student Assistant | Person<br>FRS Acct<br>1001114105<br>1001114105<br>1001114105 | HRS x<br>RATE<br>0.00<br>0.00<br>0.00 | d   View All   0<br>User ID<br>EBOZEMAN<br>EBOZEMAN<br>EBOZEMAN | Apprv ID<br>327625<br>327625<br>327625 | First ④ 2-5 of<br>Messages | f9 (k) (f) (f) (f) (f) (f) (f) (f) (f) (f) (f | ast |

Return to Search 💽 Notify

## STEP THREE (A) – SAMPLE OF A STUDENT MISSING AN I-9

ENTER THE STUDENT POSITION NUMBER AND TAB TO THE WES ID NUMBER, IF YOU GET A RED BOX, THE STUDENT DOES NOT HAVE AN I-9 ON FILE AND SHOULD NOT BE HIRED OR ALLOWED TO WORK. PLEASE HAVE THE STUDENT CONTACT THE PAYROLL OFFICE DIRECTLY.

| avorites 👻 Main Mer  | u <del>v</del> > 1 | Nesleyan | menu 🕶 👂 Studen | t Payroll 🗢 🚿 Student Time       | Entry (by Dept)           |                    |               |                |              |                   |           |                          |
|----------------------|--------------------|----------|-----------------|----------------------------------|---------------------------|--------------------|---------------|----------------|--------------|-------------------|-----------|--------------------------|
|                      |                    |          |                 |                                  |                           |                    |               |                |              |                   |           |                          |
|                      |                    |          |                 |                                  |                           |                    |               |                |              |                   |           |                          |
| Student Time Entry   |                    |          |                 |                                  |                           |                    |               |                |              |                   |           |                          |
|                      |                    |          |                 | W                                | /esleyan                  |                    |               |                |              |                   |           |                          |
|                      |                    |          |                 | Stude                            | nt Time Entry             |                    |               |                |              |                   |           |                          |
| 6 ( ID ) 100         |                    |          |                 |                                  |                           |                    |               |                |              |                   |           |                          |
| Set ID: WSI          | YN                 |          |                 |                                  |                           |                    |               |                |              |                   |           |                          |
| Student Time         |                    |          |                 |                                  |                           |                    |               |                |              |                   |           |                          |
| Department:          | 1114               | Writing  | Programs        |                                  |                           |                    |               |                |              |                   |           |                          |
| Paycheck Issue Date: | 09/06/2019         |          |                 | Position Cross Refe              | rence                     |                    |               |                |              |                   |           |                          |
| Weekly Time          | 00/00/2010         |          |                 |                                  |                           | Persona            | alize   Find  | View All       | 기 🔜          | First 3 2-5 of 9  | • • L     | ast                      |
| Entry                |                    |          |                 |                                  |                           |                    |               |                |              |                   |           |                          |
| *Position WesID      | *Rate              | Hours    | Group           | Name                             | Posn Title                | FRS Acct           | HRS x<br>RATE | User ID        | Apprv ID     | Messages          |           |                          |
| 12195 Q 358733       | Q 11.0             | 0.00     |                 | Lopez,Kathryn                    | Student Assistant         | 1001114105         | 0.00          | EBOZEMAN       | 327625       | L I               | +         |                          |
| 12195 Q 358734       | Q 11.0             | 0.00     |                 | Lopez,Olivia                     | Student Assistant         | 1001114105         | 0.00          | EBOZEMAN       | 327625       |                   | +         | Ξ                        |
| 12195 🔍 358783       | Q 11.0             | 0.00     |                 | Pollak,Samuel Lawrence<br>Correa | Student Assistant         | 1001114105         | 0.00          | EBOZEMAN       | 327625       | L                 | +         |                          |
| 12195 C 344414       | 0.0                | 0.00     |                 |                                  | Student Assistant         | 1001114105         | 0.00          | EBOZEMAN       | C            | Missing 19        | +         |                          |
|                      | _                  |          |                 |                                  |                           |                    |               |                |              | ~                 |           |                          |
| Save Return to S     | earch 📔            | Notify   |                 | Message                          |                           |                    |               |                |              |                   |           |                          |
|                      |                    |          |                 |                                  |                           |                    |               |                |              |                   |           |                          |
|                      |                    |          |                 | Invalid value press the p        | prompt button or hyperlin | c for a list of va | alid values   | (15,11)        |              |                   |           |                          |
|                      |                    |          |                 | The value entered in the fi      | eld does not match one o  | of the allowable   | e values.     | You can see ti | ne allowable | values by pressin | g the Pr  | rompt button or hyperlir |
|                      |                    |          |                 |                                  |                           |                    |               |                |              |                   | -0.000000 |                          |
|                      |                    |          |                 | OK                               |                           |                    |               |                |              |                   |           |                          |
|                      |                    |          |                 |                                  |                           |                    |               |                |              |                   |           |                          |
|                      |                    |          |                 |                                  |                           |                    |               |                |              |                   |           |                          |

# STEP THREE (B) – SAMPLE OF A STUDENT WITH A VALID I-9

IF YOU ENTER A WES ID FOR A VALID STUDENT, YOU SHOULD BE ABLE TO VIEW THE DATA AS LISTED BELOW AND CONTINUE TO ENTER THE RATE OF PAY AND HOURS.

|                                                                      |                        | wan wen                              | iu 🔻         | > W                                                  | esleyan              | menu 🗸 > Student | Payroll - > Student Tim                                                                         | e Entry (by Dept)                                                         |                                                    |                                       |                                                        |                                                                                              |                 |       |    |
|----------------------------------------------------------------------|------------------------|--------------------------------------|--------------|------------------------------------------------------|----------------------|------------------|-------------------------------------------------------------------------------------------------|---------------------------------------------------------------------------|----------------------------------------------------|---------------------------------------|--------------------------------------------------------|----------------------------------------------------------------------------------------------|-----------------|-------|----|
|                                                                      |                        |                                      |              |                                                      |                      |                  |                                                                                                 |                                                                           |                                                    |                                       |                                                        |                                                                                              |                 |       |    |
|                                                                      |                        |                                      |              |                                                      |                      |                  |                                                                                                 |                                                                           |                                                    |                                       |                                                        |                                                                                              |                 |       |    |
| dent Tim                                                             | e En                   | try                                  |              |                                                      |                      |                  |                                                                                                 |                                                                           |                                                    |                                       |                                                        |                                                                                              |                 |       |    |
|                                                                      |                        |                                      |              |                                                      |                      |                  | Wesleva                                                                                         | an                                                                        |                                                    |                                       |                                                        |                                                                                              |                 |       |    |
|                                                                      |                        |                                      |              |                                                      |                      |                  | Student Tim                                                                                     | e Entry                                                                   |                                                    |                                       |                                                        |                                                                                              |                 |       |    |
|                                                                      |                        |                                      |              |                                                      |                      |                  |                                                                                                 |                                                                           |                                                    |                                       |                                                        |                                                                                              |                 |       |    |
|                                                                      | Set                    | ID: WSI                              | YN           |                                                      |                      |                  |                                                                                                 |                                                                           |                                                    |                                       |                                                        |                                                                                              |                 |       |    |
| Student                                                              | : Tim                  | ie                                   |              |                                                      |                      |                  |                                                                                                 |                                                                           |                                                    |                                       |                                                        |                                                                                              |                 |       |    |
| Departm                                                              | nent:                  |                                      | 1114         |                                                      | Writing              | Programs         |                                                                                                 |                                                                           |                                                    |                                       |                                                        |                                                                                              |                 |       |    |
| ~ opului                                                             |                        |                                      |              |                                                      |                      |                  |                                                                                                 |                                                                           |                                                    |                                       |                                                        |                                                                                              |                 |       |    |
| Pay Peri                                                             | iod E                  | nd Date:                             | 09/0         | 1/2019                                               | -                    |                  |                                                                                                 |                                                                           |                                                    |                                       |                                                        |                                                                                              |                 |       |    |
| Pay Peri<br>Paychec                                                  | iod E<br>:k Ise        | ind Date:<br>sue Date:               | 09/0<br>09/0 | 1/2019<br>6/2019                                     | -                    |                  | Position Cross Re                                                                               | ference                                                                   |                                                    |                                       |                                                        |                                                                                              |                 |       |    |
| Pay Peri<br>Paychec<br>Weekly                                        | iod E<br>:k Iss<br>Tim | ind Date:<br>sue Date:<br>i <b>e</b> | 09/0<br>09/0 | 1/2019<br>6/2019                                     | -                    |                  | Position Cross Re                                                                               | ference<br>Personalize                                                    | Find   View A                                      |                                       | First                                                  | 3 2-5 of                                                                                     | 9 💽             | La    | st |
| Pay Peri<br>Paychec<br>Weekly<br>Entry                               | iod E<br>k Iss<br>Tim  | nd Date:<br>sue Date:<br>e           | 09/0<br>09/0 | 1/2019<br>6/2019                                     |                      | -                | Position Cross Re                                                                               | ference<br>Personalize                                                    | Find   View A                                      |                                       | First                                                  | 🕚 2-5 of                                                                                     | 9 🕑             | La    | st |
| Pay Peri<br>Paychec<br>Weekly<br>Entry                               | iod E<br>sk Iss<br>Tim | ind Date:<br>sue Date:<br>e<br>WesID | 09/0         | 1/2019<br>6/2019                                     | Hours                | Group            | Position Cross Ref                                                                              | Personalize Posn Title                                                    | FRS Acct                                           | HRS x<br>RATE                         | First User ID                                          | 3 2-5 of Apprv ID                                                                            | 9 🕑             | La    | st |
| Pay Peri<br>Paychec<br>Weekly<br>Entry<br>Position                   | iod E<br>ck Iss<br>Tim | WesID                                | 09/0         | 1/2019<br>6/2019<br>*Rate<br>11.00                   | Hours                | Group            | Position Cross Ref                                                                              | Ference<br>Personalize<br>Posn Title<br>Student Assistant                 | Find   View A                                      | HRS x<br>RATE<br>0.00                 | First<br>User ID<br>EBOZEMAN                           | <ul> <li>2-5 of</li> <li>Apprv ID</li> <li>327625</li> </ul>                                 | 9 🕑             | La    | st |
| Pay Peri<br>Paychec<br>Weekly<br>Entry<br>Position<br>12195          | Tim                    | WesID<br>358733                      | 09/0         | 1/2019<br>6/2019<br>*Rate<br>11.00<br>11.00          | Hours 0.00 0.00      | Group            | Position Cross Re<br>Name<br>Lopez,Kathryn<br>Lopez,Olivia                                      | Personalize Posn Title Student Assistant Student Assistant                | FRS Acct<br>1001114105<br>1001114105               | HRS x<br>RATE<br>0.00<br>0.00         | First<br>User ID<br>EBOZEMAN<br>EBOZEMAN               | <ul> <li>2-5 of</li> <li>Apprv ID</li> <li>327625</li> <li>327625</li> </ul>                 | 9 ()<br>)<br>]Q | ) La: | st |
| Pay Peri<br>Paychec<br>Weekly<br>Entry<br>Position<br>12195<br>12195 | iod E<br>k Iss<br>Tim  | WesID<br>358733<br>358783            | 09/0<br>09/0 | 1/2019<br>6/2019<br>*Rate<br>11.00<br>11.00<br>11.00 | Hours 0.00 0.00 0.00 | Group            | Position Cross Rei<br>Name<br>Lopez,Kathryn<br>Lopez,Olivia<br>Pollak,Samuel Lawrence<br>Correa | Posn Title<br>Student Assistant<br>Student Assistant<br>Student Assistant | FRS Acct<br>1001114105<br>1001114105<br>1001114105 | HRS x<br>RATE<br>0.00<br>0.00<br>0.00 | S First<br>User ID<br>EBOZEMAN<br>EBOZEMAN<br>EBOZEMAN | <ul> <li>2-5 of</li> <li>Apprv ID</li> <li>327625</li> <li>327625</li> <li>327625</li> </ul> | 9 ()<br>Q       | ) La: | st |

🔚 Save 🔯 Return to Search 🖃 Notify